#### GSILIB解析例

# IFB推定

### XIFB (Inter Frequency Bias)

受信機回路を周波数のずれた信号が通ることで発生するバイアス、 GLONASSは信号の周波数で衛星を識別するため、IFBが発生し、その 大きさは受信機種によって異なる

→異機種受信機間におけるGLONASSを含めた解析では補正が必要

解析条件

- ▶ 観測時間: 2014年9月13日7時~23時
- ➤ 観測点:つくば長距離GNSS比較基線場(No.10)
- ▶ 受信機:le10-LEICA GR25

tr10 – Trimble NetR9

▶ 衛星系:GPS、GLONASS

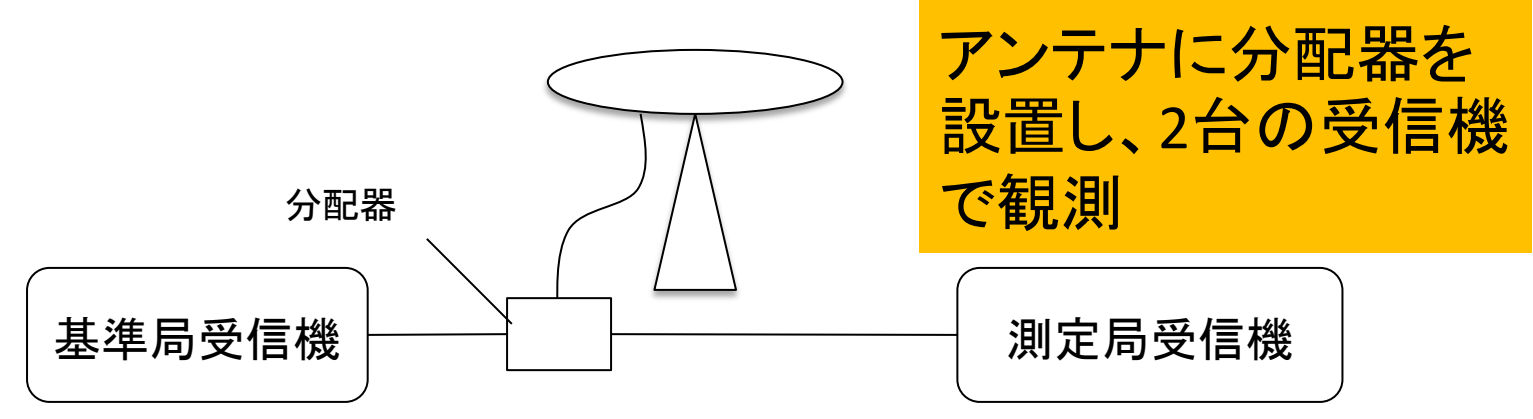

### 手順 ※ifb\_estimation.zipをD:¥に展開と仮定

- 1. ANTAppのbin¥ANTApp.exeを起動
- 2. アンテナ位置の基準局と測定局に座標(x,y,z)を入力
- [基準局観測データファイル]にle10のoファイル (le102562.14o)、[測定局観測データファイル]にtr10の oファイル(tr102562.14o)、[Navigationファイル]にle10 のnファイル(le102562.14n)、gファイル(le102562.14g) を格納
- 4. [出力フォルダ]を指定
- 5. [推定実行]を選択し、解析実行
- 6. 指定したフォルダにgloifb.tblが出力される

| ■ アンテナ位相特性                                                                                                    |                                                                  |                                                                                                    | x                   |
|----------------------------------------------------------------------------------------------------|------------------------------------------------------------------|----------------------------------------------------------------------------------------------------|---------------------|
| ファイル( <u>E</u> )                                                                                                    |                                                                  |                                                                                                    |                     |
| <sup>推済</sup><br>基準局、測定<br>座標値を入た<br>アンテナ位置: ARP(x,y,z)[m]<br><sup>東準局</sup> - 3958491.5961,3305818<br>測定局 - 3958491.5961,3305818 | <mark>自局の</mark><br>カ<br>9262,3740160.9496<br>.9262,3740160.9496 | 入力         基準局観測データファイル       D:/ifb_estimation/le102562.140         測定局観測データファイル       D:/ifb_estimation/tr102562.140         Navigationファイル       D:/ifb_estimation/le102562.14n         D:/ifb_estimation/le102562.14g       道封         削加       D:/ifb_estimation/le102562.14g                                                                                                    | )<br>])<br>])<br>]) |
| オフション<br>搬送波位相観測誤差の標準偏差<br>アプリオリ共分散行列(標準偏差)<br>サイクルスリップ判定閾値[m]<br>IFB桒却処理標準偏差<br>IFB桒却処理繰り返し回数                                    | 1       30       0.05       1       3                            | 基準局アンテナ位相特性       …         観測残差モデルテーブル       …         推定       …         出力フォルダ D:/ifb_estimation       …         推定実行       …                                                                                                    |                     |
| GLONASS                                                                                                    |                                                                  | PCV Skyplot<br>2015/01/07 05:56:16 IntervalForIFB=3600<br>2015/01/07 05:56:16 PathMinForIFB=300<br>2015/01/07 05:56:16 PcvSphVarGpsL1=1e=08<br>2015/01/07 05:56:16 PcvSphVarGpsL5=1e=08<br>2015/01/07 05:56:16 PcvSphVarGloRL1=1e=08<br>2015/01/07 05:56:16 PcvSphVarGloRL2=1e=08<br>2015/01/07 05:56:16 GraphMax=100<br>2015/01/07 05:56:16 IFBRejectLoopNum=3<br>2015/01/07 05:56:16 IFBRejectSigma=1<br>TRACEレベル 2(警告以上) |                     |

| ■ アンテナ位相特性                                                                                                    |              |                                                                                                    |                                                                                                    |
|----------------------------------------------------------------------------------------------------|--------------|----------------------------------------------------------------------------------------------------|----------------------------------------------------------------------------------------------------|
| ファイル( <u>E</u> )                                                                                                    |              |                                                                                                    |                                                                                                    |
|                                                                                                    |              | 入力                                                                                                    |                                                                                                    |
| ● GLONASS周波数間搬送波位相バイアス推定                                                                                                    |              | 基準局観測データファイル D:/ifb_estimati<br>測定局観測データファイル D:/ifb_estimati                                                                                                    | ion/le102562.140                                                                                                    |
| アンテナ位置: ARP(x,y,z)[m]         基準局       -3958491.5961,3305818.9262         測定局       -3958491.5961,3305818.9262         測定局       -3958491.5961,3305818.9262         水ブション          搬送波位相観測誤差の標準偏差       1         アプリオリ共分散行列(標準偏差)       30         サイクルスリップ判定閾値[m]       0.05         IFB棄却処理標準偏差       1         IFB棄却処理繰り返し回数       3 | 3740160.9496 | Navigationファイル<br>基準局<br>しに10256<br>測定局<br>加定局<br>tr10256<br>観測残差モデルテーブル<br>推定<br>出力フォルダ D:/ifb_estimation                                                                                                    | 観測データファイルに <sup>かの</sup><br>52.14oを格納<br>観測データファイルに<br>52.14oを格納<br>                                                                                                    |
| GLONASS                                                                                                    |              | PCV Skyplot<br>2015/01/07 05:56:16 IntervalForIFB=360<br>2015/01/07 05:56:16 PathMinForIFB=300<br>2015/01/07 05:56:16 PcvSphVarGpsL1=1<br>2015/01/07 05:56:16 PcvSphVarGpsL5=1<br>2015/01/07 05:56:16 PcvSphVarGloRL1=<br>2015/01/07 05:56:16 PcvSphVarGloRL2=<br>2015/01/07 05:56:16 PcvSphVarGloRL2=<br>2015/01/07 05:56:16 IFBRejectLoopNum<br>2015/01/07 05:56:16 IFBRejectSigma=1 | ・ グラフ表示     ・     ・     ・     グラフ表示     ・     ・     ・     ・     ・     ・     ・     ・     ・     ・     ・     ・     ・     ・     ・     ・     ・     ・     ・     ・     ・     ・     ・     ・     ・     ・     ・     ・     ・     ・     ・     ・     ・     ・     ・     ・     ・     ・     ・     ・     ・     ・     ・     ・     ・     ・     ・     ・     ・     ・     ・     ・     ・     ・     ・     ・     ・     ・     ・     ・     ・     ・     ・     ・     ・     ・     ・     ・     ・     ・     ・     ・     ・     ・     ・     ・     ・     ・     ・     ・     ・     ・     ・     ・     ・     ・     ・     ・     ・     ・     ・     ・     ・     ・     ・     ・     ・     ・     ・     ・     ・     ・     ・     ・     ・     ・     ・     ・     ・     ・     ・     ・     ・     ・     ・     ・     ・     ・     ・     ・     ・     ・     ・     ・     ・     ・     ・     ・     ・     ・     ・     ・     ・     ・     ・     ・     ・     ・     ・     ・     ・     ・     ・     ・     ・     ・     ・     ・     ・     ・     ・     ・     ・     ・     ・     ・     ・     ・     ・     ・     ・     ・     ・     ・     ・     ・     ・     ・     ・     ・     ・     ・     ・     ・     ・     ・     ・     ・     ・     ・     ・     ・     ・     ・     ・     ・     ・     ・     ・     ・     ・     ・     ・     ・     ・     ・     ・     ・     ・     ・     ・     ・     ・     ・     ・     ・     ・     ・     ・     ・     ・     ・     ・     ・     ・     ・     ・     ・     ・     ・     ・     ・     ・     ・     ・     ・     ・     ・     ・     ・     ・     ・     ・     ・     ・     ・     ・     ・     ・     ・     ・     ・     ・     ・     ・     ・     ・     ・     ・     ・     ・     ・     ・     ・     ・     ・     ・     ・     ・     ・     ・     ・     ・     ・     ・     ・     ・     ・     ・     ・     ・     ・     ・     ・     ・     ・     ・     ・     ・     ・     ・     ・     ・     ・     ・     ・     ・     ・     ・     ・     ・     ・     ・     ・     ・     ・     ・     ・     ・     ・     ・     ・     ・     ・     ・     ・     ・     ・     ・     ・     ・     ・     ・     ・     ・     ・     ・     ・     ・     ・     ・     ・     ・     ・     ・     ・     ・     ・     ・     ・     ・     ・     ・     ・ |

| ■ アンテナ位相特性                                                                                     |                                          |                                                                                                    |
|------------------------------------------------------------------------------------------------|------------------------------------------|----------------------------------------------------------------------------------------------------|
| ファイル( <u>E</u> )                                                                               |                                          |                                                                                                    |
| 2<br>推定項目<br>● GLONASS周波数間搬送波位相バイアス推定                                                          |                                          | - 入力<br>基準局観測データファイル D:/ifb_estimation/le102562.14o                                                                                                    |
| アンテナ位置:ARP(x,y,z)[m]<br>基準局 -3958491.5961,3305818<br>測定局 -3958491.5961,3305818                 | .9262,3740160.9496<br>19262,3740160.9496 | Navigationファイル D:/ifb_estimation/le102562.14g 道加<br>D:/ifb_estimation/le102562.14g 削除                                                                                                    |
| オプション<br>搬送波位相観測誤差の標準偏差<br>アプリオリ共分散行列(標準偏差)<br>サイクルスリップ判定閾値[m]<br>IFB桒却処理標準偏差<br>IFB桒却処理繰り返し回数 | 1<br>30<br>0.05<br>1<br>3                | 基準局アンテナ         観測残差モデル         Navigationファイルにこe102562.14n、         1e102562.14gを入力         地力フォルダ D:/ifb_estimation         推定実行                                                                                                    |
| GLONASS                                                                                        |                                          | PCV Skyplot       グラフ表示         2015/01/07 05:56:16       IntervalForIFB=3600         2015/01/07 05:56:16       PathMinForIFB=300         2015/01/07 05:56:16       PcvSphVarGpsL1=1e=08         2015/01/07 05:56:16       PcvSphVarGpsL2=1e=08         2015/01/07 05:56:16       PcvSphVarGloRL1=1e=08         2015/01/07 05:56:16       PcvSphVarGloRL2=1e=08         2015/01/07 05:56:16       PcvSphVarGloRL2=1e=08         2015/01/07 05:56:16       FraphMax=100         2015/01/07 05:56:16       IFBRejectSigma=1         TRACEL/ベル       2(警告以上) |

| ■ アンテナ位相特性                                                                                                    |    |                                                                                                    | x                   |
|----------------------------------------------------------------------------------------------------|----|----------------------------------------------------------------------------------------------------|---------------------|
| ファイル( <u>E</u> )                                                                                                    |    |                                                                                                    |                     |
| ·<br>推定項目                                                                                                    |    | ר אקר א                                                                                                    | _                   |
| ● GLONASS周波数間搬送波位相/パイアス推定                                                                                            |    | 基準局観測データファイル D:/ifb_estimation/le102562.14o                                                                                                    |                     |
| - アンテナ位置:ARP(x,y,z)[m]<br>基準局 -3958491.5961,3305818.9262,3740160.9496<br>測定局 -3958491.5961,3305818.9262,3740160.9496 |    | Navigationファイル<br>D:/ifb_estimation/le102562.140<br>D:/ifb_estimation/le102562.14g<br>削除                                                                                                    | ]                   |
| - オブション                                                                                                    | ·1 |                                                                                                    |                     |
| 搬送波位相観測誤差の標準偏差 アプリオリ共分散行列(標準偏差)                                                                                      | 30 |                                                                                                    |                     |
| サイクルスリップ判定閾値[m]<br>IFB桒却処理標準偏差                                                                                       | 1  | ↓ <sup>IIII</sup> 出力フォルダを指定して推定実行<br><sup>IIII</sup>                                                                                                    | 2                   |
| IFB棄却処理繰り返し回数                                                                                                    | 3  | 出力フォルダ D:/ifb_estimation                                                                                                    |                     |
|                                                                                                    |    | TELE美门<br>PCV Skyplot ・ グラフ表示                                                                                                    |                     |
|                                                                                                    |    | 2015/01/07       05:56:16       IntervalForIFB=3600         2015/01/07       05:56:16       PathMinForIFB=300         2015/01/07       05:56:16       PcvSphVarGpsL1=1e=08         2015/01/07       05:56:16       PcvSphVarGpsL5=1e=08         2015/01/07       05:56:16       PcvSphVarGpsL5=1e=08         2015/01/07       05:56:16       PcvSphVarGloRL1=1e=08         2015/01/07       05:56:16       PcvSphVarGloRL2=1e=08         2015/01/07       05:56:16       GraphMax=100         2015/01/07       05:56:16       IFBRejectLoopNum=3         2015/01/07       05:56:16       IFBRejectSigma=1 | 4 III >             |
| GLONASS                                                                                                    |    | TRACEレベル 2(警告以上)                                                                                                    | <ul> <li></li></ul> |

# 出力ファイル(gloifb.tbl)

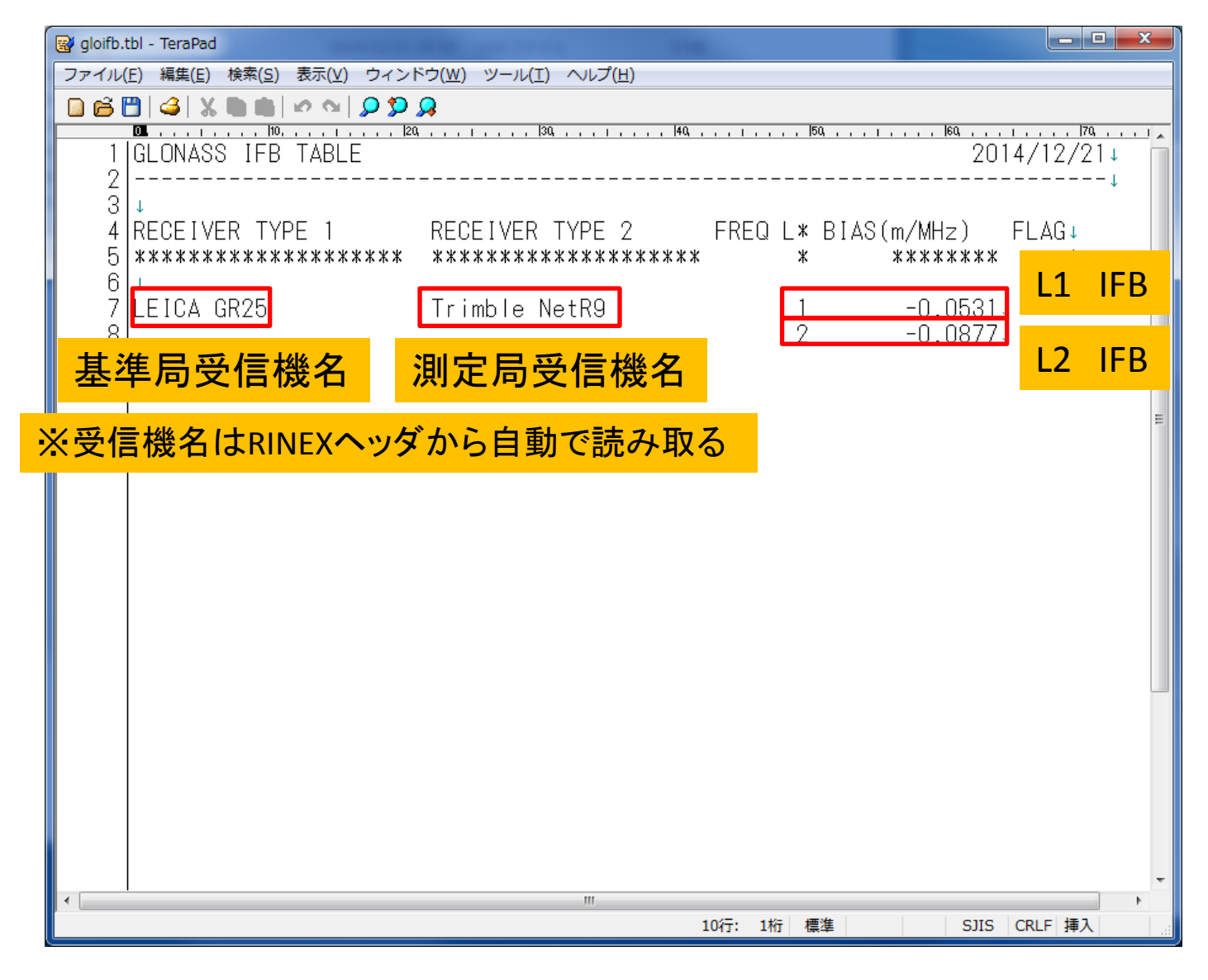